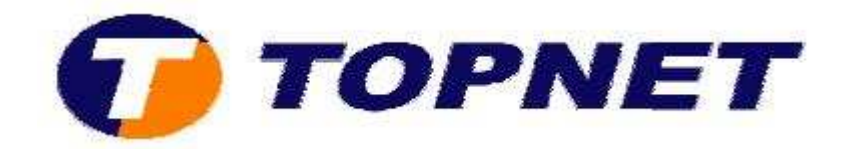

## Windows Mail sur VISTA

## I. <u>Configuration d'un nouveau compte E-mail</u>

Pour configurer un nouveau compte sur "Windows Mail" :

• Cliquez sur le drapeau en bas à droite de l'écran (ancien **"Démarrer"** sur **XP**) puis passez sur **"Tous les programmes"**.

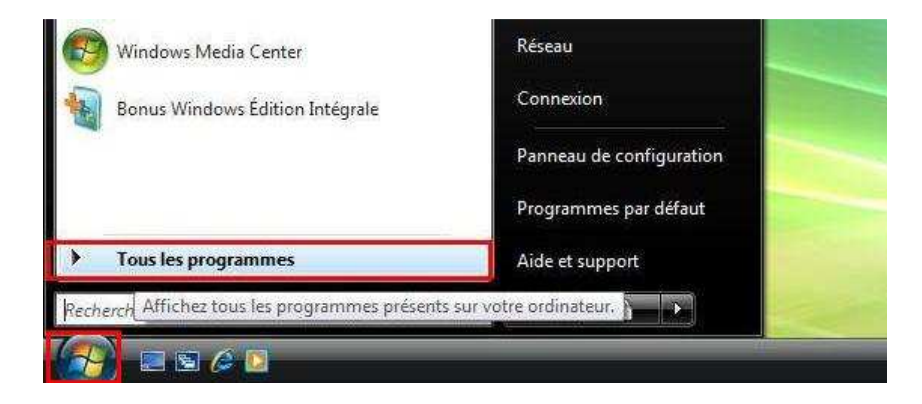

• Cliquez sur "Windows Mail".

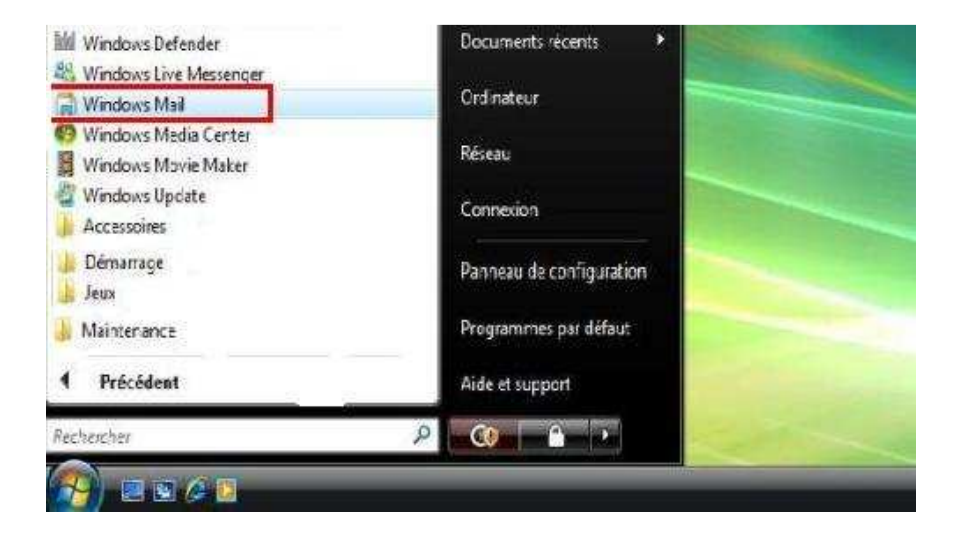

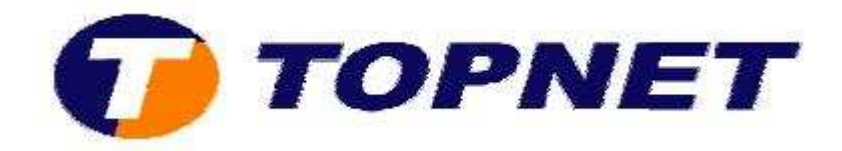

• Cliquez sur "Outils" puis "Comptes".

| Fichier Edition Affichage                                                                                           | Outils Message ?                                                                                 |                          |                    |
|----------------------------------------------------------------------------------------------------|--------------------------------------------------------------------------------------------------|--------------------------|--------------------|
| Counter indesirable                                                                                                 | Envoyer et recevoir                                                                              | ,                        |                    |
| 👕 Créer un message 💌 🚘 l                                                                                            | Synchroniser tout                                                                                |                          | 📑 Envoyer/Recevoir |
| Dossiers locaux     Boîte de réception     Boîte d'envoi     Éléments envoyés     Éléments supprimés     Brouillons | Contacts Windows<br>Ajouter l'expéditeur aux Contacts<br>Calendrier Windows<br>Règles de message | Ctrl+Maj+C<br>Ctrl+Maj+L | ns Windows Mail    |
| Courrier indésirable                                                                                                | Comptes                                                                                          |                          |                    |
|                                                                                                    | Options du courrier indésirable<br>Options                                                       |                          |                    |

• Cliquez sur "Ajouter".

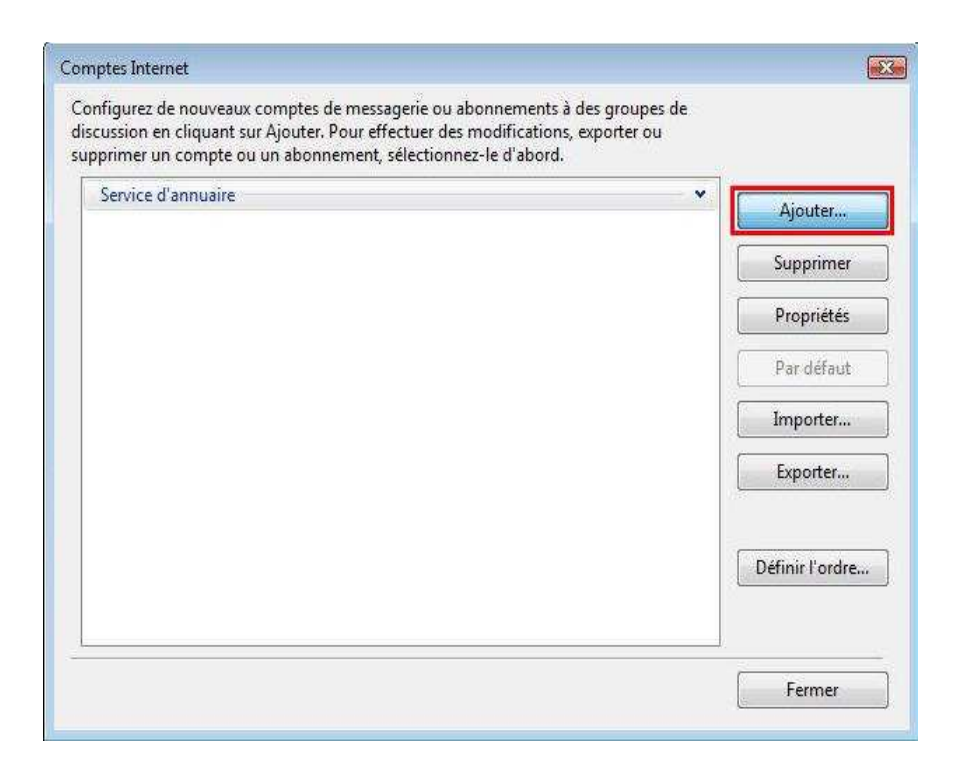

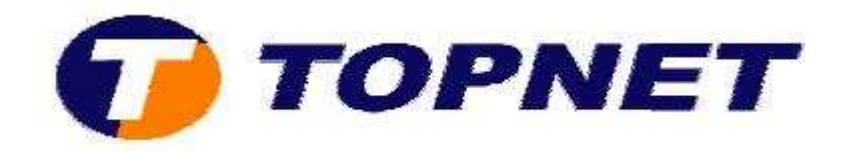

• Sélectionnez "Compte de messagerie" puis cliquez sur "Suivant".

| <b>©</b>                                                                                                    |                 |
|----------------------------------------------------------------------------------------------------|-----------------|
| Sélectionner le type de compte<br>Quel type de compte voulez-vous ajouter ?<br>Compte de messagerie<br>Compte de groupe de discussion<br>Service d'annuaire<br>Service d'annuaire |                 |
|                                                                                                    | Suivant Annuler |

• Saisissez votre "Nom complet" puis cliquez sur "Suivant".

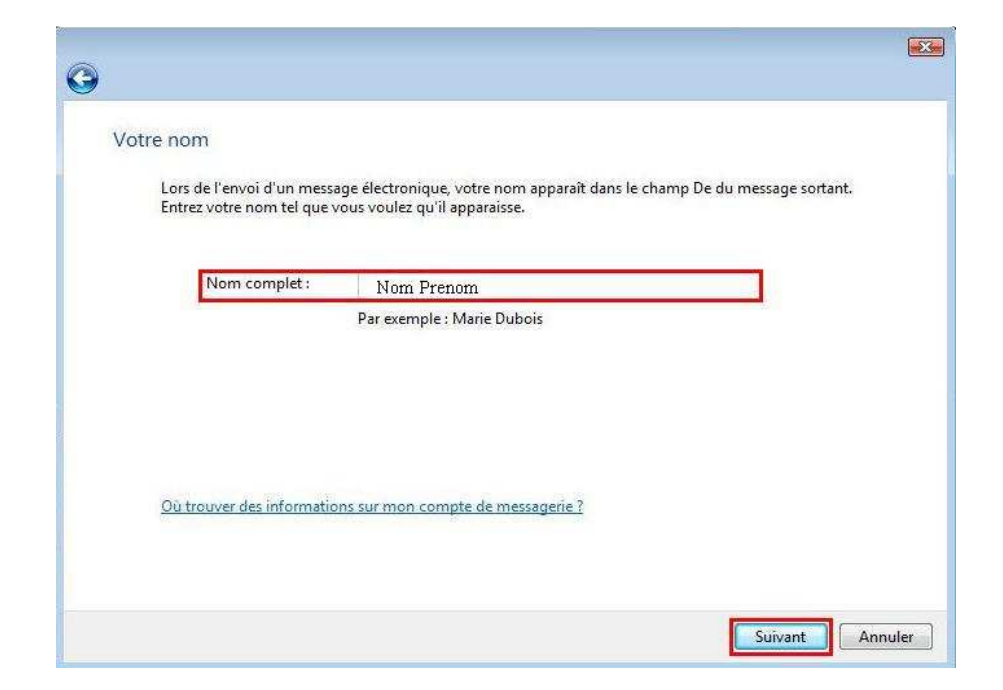

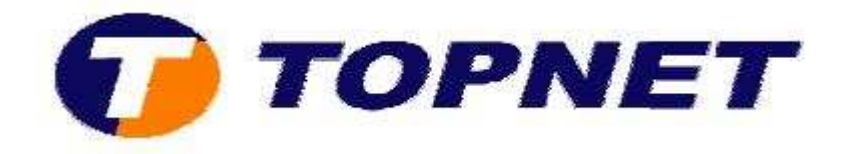

• Saisissez votre **"Adresse de messagerie"** du client puis cliquez sur **"Suivant"**.

| <b>N</b>                           |                                                | e e e e e e e e e e e e e e e e e e e |
|------------------------------------|------------------------------------------------|---------------------------------------|
|                                    |                                                |                                       |
| Adresse de messagerie Internet     |                                                |                                       |
| Votre adresse de messagerie est ce | lle que vos correspondants utilisent pour vous | envoyer                               |
| des messages.                      |                                                |                                       |
|                                    |                                                |                                       |
| Adresse de messagerie :            | nom.prenom@topnet.tn                           |                                       |
|                                    | Par exemple : personne@microsoft.com           |                                       |
|                                    |                                                |                                       |
|                                    |                                                |                                       |
|                                    |                                                |                                       |
|                                    |                                                |                                       |
|                                    |                                                |                                       |
|                                    |                                                |                                       |
| Où trouver des informations sur m  | on compte de messagerie ?                      |                                       |
|                                    |                                                |                                       |
|                                    |                                                |                                       |
|                                    |                                                |                                       |
|                                    |                                                | Suivant Annuler                       |
|                                    |                                                | Annuler                               |

• Sélectionnez "POP3", saisissez les protocoles de messageries "pop et smtp" puis cliquez sur "Suivant".

| r I  |                                                              |         |
|------|--------------------------------------------------------------|---------|
| Conf | igurer les serveurs de messagerie                            |         |
| com  | garen es servears de messagene                               |         |
|      | Type de serveur de messagerie pour courrier entrant :        |         |
|      | POP3                                                         |         |
|      | Serveur de messagerie pour courrier entrant (POP3 ou IMAP) : |         |
|      | pop.topnet.tn                                                |         |
|      | Nom du serveur de messagerie pour courrier sortant (SMTP) :  |         |
|      | smtp.topnet.tn                                               |         |
|      | 🔄 Le serveur sortant requiert une authentification.          |         |
|      | Où trouver des informations sur mon serveur de messagerie ?  |         |
|      |                                                              |         |
|      |                                                              |         |
|      |                                                              | Suivant |

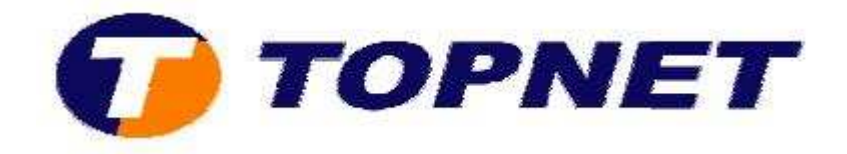

• Saisissez votre **"Mot de passe de messagerie "** puis cliquez sur **"Suivant"**.

| onnexion à la message     | rie Internet                                           |                       |
|---------------------------|--------------------------------------------------------|-----------------------|
| Entror is nom at is mot d | e parce du compte que votre fournir our de conject la  | tornet vour a donnée  |
| churez le nom et le mot d | e passe du compte que votre tournisseur de services in | itemet vous a donnes. |
| Nom d'utilisateur de mes  | agerie : 140m Ffenom                                   |                       |
| Mot de passe :            |                                                        |                       |
| inde de passe.            | Mémoriser le mot de passe                              | X                     |
|                           |                                                        |                       |
|                           |                                                        |                       |
|                           |                                                        |                       |
|                           |                                                        |                       |
|                           |                                                        |                       |
|                           |                                                        |                       |

• Cliquez sur "Terminer".

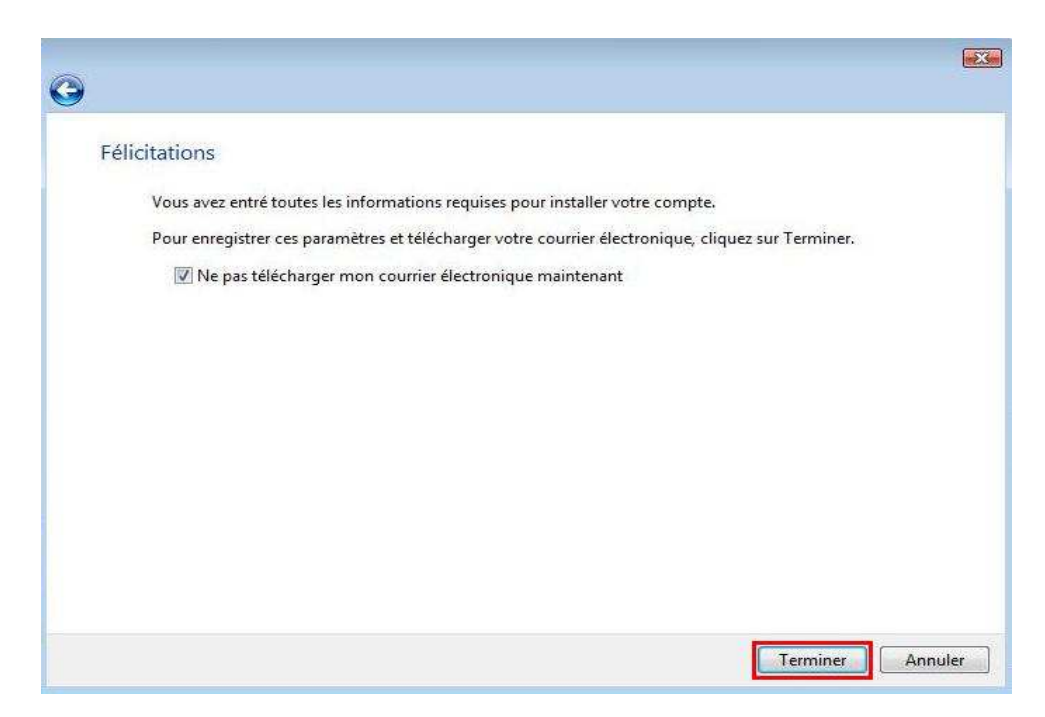

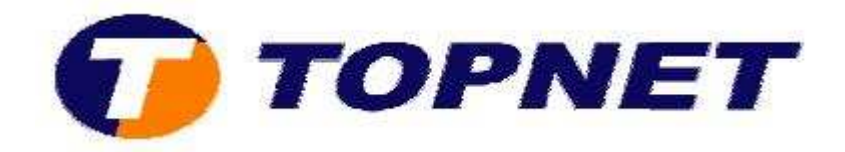

• Passez sur "Outils", "Envoyer et recevoir" puis "Envoyer et recevoir tout" afin de tester les paramètres du compte.

| 📕 Courrier indésirable 🛛 📕 🕻                                                                                       | Envoyer et recevoir                                                         |                            | Envoyer et recevoir tout | Ctrl+M |
|----------------------------------------------------------------------------------------------------|-----------------------------------------------------------------------------|----------------------------|--------------------------|--------|
| 🖁 Créer un message 👻 🙀                                                                                             | Synchroniser tout                                                           |                            | Recevoir tout            |        |
| Dossiers locaux<br>Boîte de réception<br>Boîte d'envoi<br>Éléments envoyés                                         | Contacts Windows<br>Ajouter l'expéditeur aux Contacts<br>Calendrier Windows | pop.topnet.tn (Par défaut) |                          |        |
| <ul> <li>Eléments envoyés</li> <li>Éléments supprimés</li> <li>Brouillons</li> <li>Courrier indésirable</li> </ul> | Règles de message<br>Comptes                                                |                            |                          |        |
|                                                                                                    | Options du courrier indésirable<br>Options                                  |                            |                          |        |

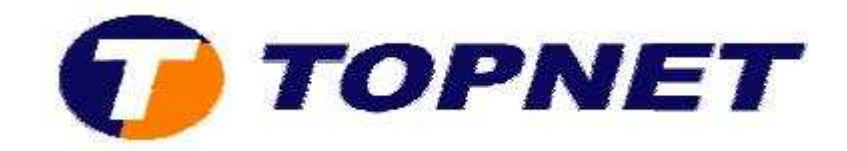

## II. <u>Vérification des paramètres d'un compte</u>

Pour vérifier les paramètres de messageries d'un compte préconfiguré :

• Passez sur "Outils" puis "Comptes".

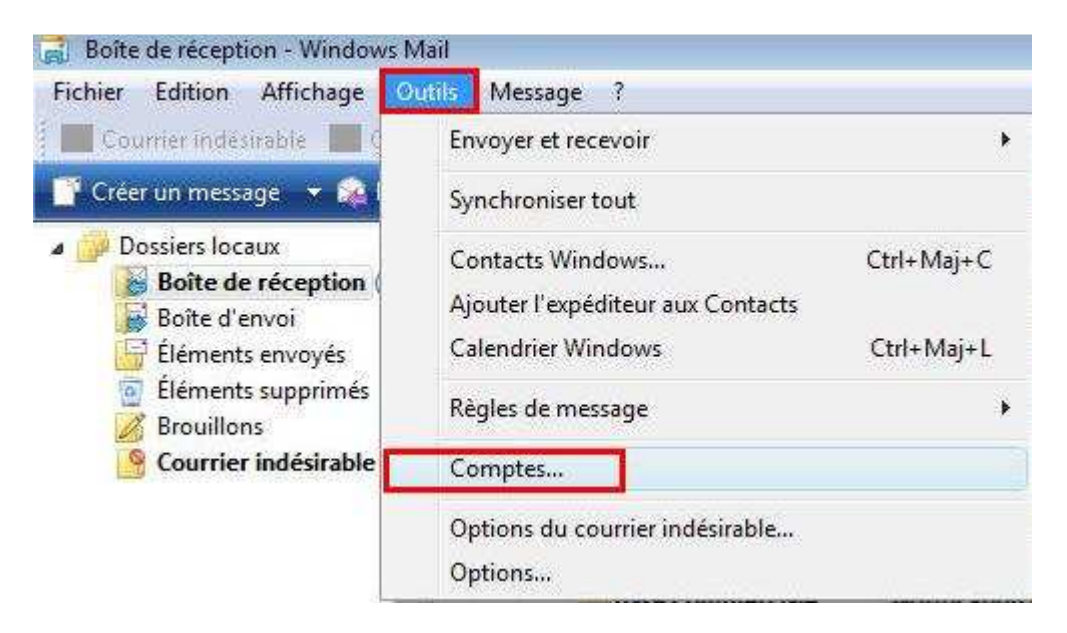

• Sélectionnez le compte puis cliquez sur "Propriétés".

| Courrier                   | A Aiouter       |
|----------------------------|-----------------|
| pop.topnet.tn (par défaut) | Ajouteim        |
| Service d'annuaire         | Supprimer       |
| 852.005.0000 J 10021.0000  | Propriétés      |
|                            | Par défaut      |
|                            | Importer        |
|                            | Exporter        |
|                            | Définir l'ordre |

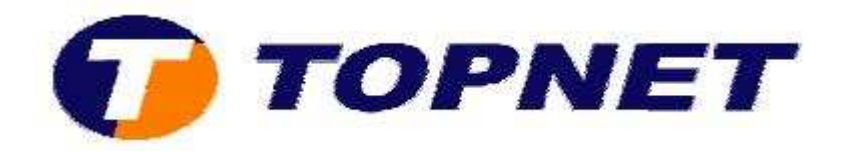

• Sur l'onglet "Général"; vérifiez le "Nom "et l'"Adresse de messagerie".

| iénéral     | Serveurs                    | Connexion S                               | Sécurité            | Avancé                  |                       |                          |              |  |
|-------------|-----------------------------|-------------------------------------------|---------------------|-------------------------|-----------------------|--------------------------|--------------|--|
| Comp        | te de mess<br>Entre<br>exem | agerie<br>z le nom que<br>ple : « Travail | vous vo<br>» ou « S | ulez donn<br>Serveur de | er à ces s<br>message | erveurs. P<br>rie Micros | ar<br>oft », |  |
| Inform      | p.topnet.t                  | isateur —                                 |                     |                         |                       |                          |              |  |
| Nor         | n :                         | Nom Pre                                   | nom                 |                         |                       |                          |              |  |
| Org         | anisation :                 | <u>.</u>                                  |                     |                         |                       |                          |              |  |
| Adr<br>mes  | esse de<br>sagerie :        | nom.prer                                  | 10m@to              | pnet.tn                 |                       |                          |              |  |
| Adr<br>répo | esse de<br>onse :           | 111                                       |                     |                         |                       |                          |              |  |
| 🔽 Inc       | lure ce cor                 | npte lors de la                           | i récepti           | on ou de l              | a synchr              | onisation                |              |  |
|             |                             |                                           |                     |                         |                       |                          |              |  |
|             |                             |                                           |                     |                         | 20                    | 12                       | 2010         |  |

• Sur l'onglet "Serveurs"; vérifiez les protocoles (pop et smtp), le "Nom d'utilisateur" et retapez le "Mot de passe" de l'adresse E-mail.

| Construction and | Serveurs                                               | Connexion                   | Sécurité                                   | Avancé                                         |                          |                         |
|------------------|--------------------------------------------------------|-----------------------------|--------------------------------------------|------------------------------------------------|--------------------------|-------------------------|
| Inform           | ations sur                                             | le serveur                  | 8                                          |                                                |                          |                         |
| Mon              | serveur de                                             | e messagerie                | pour cou                                   | rrier entrant es                               | t un serve               | ur POP3                 |
| Cou              | irrier entra                                           | nt (POP3) :                 | ро                                         | p.topnet.tn                                    | 1                        | 100                     |
| Cou              | Courrier sortant (SMTP) :                              |                             | sm                                         | tp.topnet.tn                                   |                          |                         |
| Senveri          | r de merr                                              | agerie nour                 | courrier er                                | ntrant —                                       |                          |                         |
| Non              | Nom d'utilisateur de<br>messagerie :<br>Mot de passe : |                             | no                                         | m.prenom                                       |                          |                         |
| Mot              |                                                        |                             | ••                                         |                                                |                          |                         |
| C Serveu         | Duvrir une<br>r de messi                               | session en u<br>agerie pour | vitilisant l'a<br>courrier so<br>pe auther | Mémoriser le n<br>authentification<br>ortant — | not de pass<br>n par mot | se<br>de passe sécurisé |

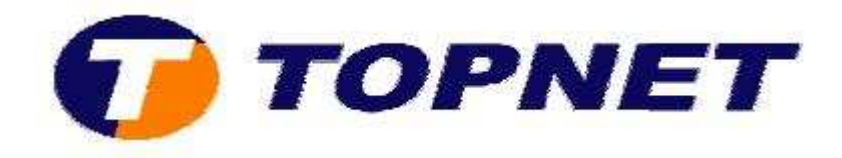

 Sur l'onglet "Avancé"; vérifiez les numéros des ports (pop=110 et smtp=25) et décochez ou cochez la case "Conserver une copie sur le serveur" pour garder une copie des messages sur le WEBMAIL.

| Numéros de ports des serveurs                       |                  |
|-----------------------------------------------------|------------------|
| Courrier sortant (SMTP) : 25                        | Par défaut       |
| Ce serveur nécessite une connexion sécurisée (SSL)  | 104              |
| Courrier entrant (POP3) : 110                       |                  |
| Ce serveur nécessite une connexion sécurisée (SSL). |                  |
| Délais d'expiration du serveur                      | ×                |
| Court - D Long 1 minute                             |                  |
| 1                                                   |                  |
| Envoi                                               |                  |
| Scinder les messages supérieurs à                   | Ко               |
| Remise                                              |                  |
| Conserver une copie des messages sur le serveur     |                  |
| Supprimer du serveur après 5 👙 jou                  | ur(s)            |
|                                                     | éments supprimés |
| 📃 Supprimer du serveur après suppression dans 'Él   |                  |